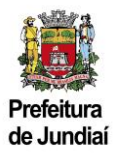

## Cadastro de Empresa não Estabelecida no Município de Jundiaí – Versão do Contribuinte

## 1) Como acessar o Sistema:

Existem 2 formas para acessar a página do Balcão do Empreendedor, diretamente pelo endereço abaixo:

https://balcaodoempreendedor.jundiai.sp.gov.br

| 1 Baldo do Emprendo de Pret: X +<br>$\leftarrow \rightarrow C$ a balco do emprendo de l'anti-                                                 | - □ ×<br>8 ☆ 🖨 Anonema i          |
|----------------------------------------------------------------------------------------------------|-----------------------------------|
| Balcão do Empreendedor                                                                                                    | Prefeitura<br>de Jundiai          |
| Página Inicial Por que investir Área do Empreendedor Orientações<br>Documentação Necessária Legislação Uso do Solo - GEO Jundiai Fale Conosco | buscar em Balcão do Empreendedi Q |
| JUNDIAÍ 0 melhor endereço                                                                                                    | do Brasil                         |
| Por que investir aqui                                                                                                    |                                   |
| Quer empreender?                                                                                                    |                                   |
|                                                                                                    |                                   |

Ou através do Portal da PMJ, a partir da página https://jundiai.sp.gov.br, clicar em "Empresa":

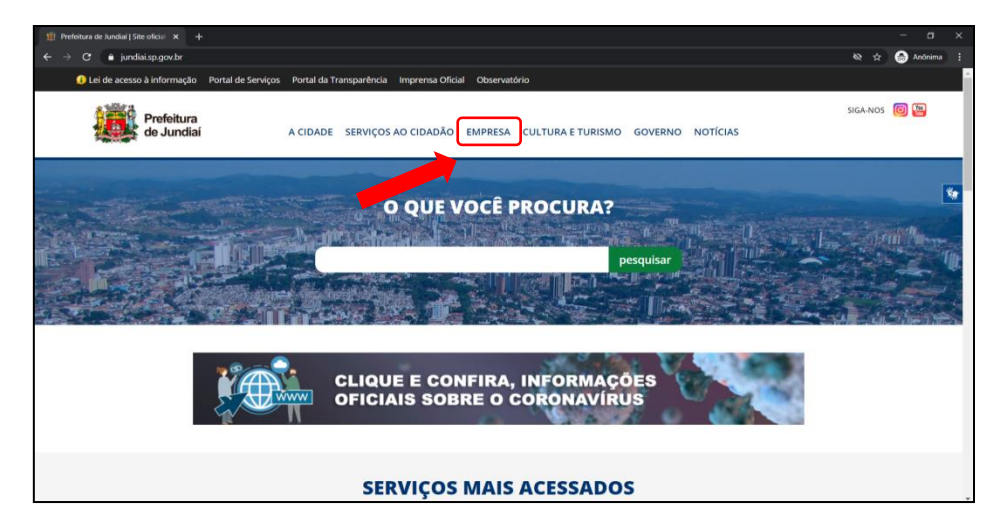

E depois em "Balcão do Empreendedor":

| 🖹 Empresa   Prefeitura de Jundial 🗙 🕂                                                                       |                                                                                                   |          | - 0      | ×   |
|----------------------------------------------------------------------------------------------------|---------------------------------------------------------------------------------------------------|----------|----------|-----|
| > C 🍈 jundiai.sp.gov.br/empresa/                                                                            |                                                                                                   | & ☆      | 😸 Anônim | a : |
| Lei de acesso à informação Portal de Serviços                                                               | Portal da Transparência Imprensa Oficial Observatório                                             |          |          | i   |
| Prefeitura<br>de Jundiai                                                                                    | A CIDADE SERVIÇOS AO CIDADÃO EMPRESA CULTURA E TURISMO GOVERNO NOTÍCIAS                           | SIGA-NOS | 0 🔡      |     |
| PREFEITURA DE JUNDIAÍ » EMPRESA                                                                             | buscar no Portal da Pre                                                                           | feitura  | ٩        | **  |
| Empresa<br>• Asenda micro reelão - Unidadede Promoç<br>Balcido do Empreendedor                              | o da Saúde » <u>Meu Alvará</u><br>» <u>Nota Fisca Eletrônica</u><br>- Obra Pasal alvara           |          |          |     |
| » <u>Compra Aberta</u>                                                                                      | <ul> <li>Pontos fontesantes</li> <li>Pontos de Interesse (POI)</li> </ul>                         |          |          |     |
| » <u>Consulta de Pagamentos a Fornecedores</u> » <u>Dados Abertos</u> Tra hundle (                          | <ul> <li>Portal da Transparência</li> <li>&gt; SAFPRO - Aprovação de Projetos de Obras</li> </ul> |          |          |     |
| <ul> <li>Etti Juttiai</li> <li>E Guia do Investidor – Venha para Jundiali</li> <li>ITBI – Online</li> </ul> | <ul> <li>auwayao Labastrai do Lontribuinte Mobiliario</li> <li>Consultar Valor da Taxa</li> </ul> |          |          |     |
|                                                                                                    | Assister m Computitin                                                                             |          |          |     |

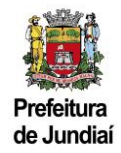

## 2) Como se cadastrar:

Clicar em "Acesso ao Sistema":

| 😢 Balcão HOMOLOGA   Prefeitura c 🗙 🕂                                                      |                                        |                             |
|-------------------------------------------------------------------------------------------|----------------------------------------|-----------------------------|
| ← → C ≜ balcaodoempreendedor.jundiai.sp.gov.br:7443                                       |                                        | str 🔊 🔕 Andmirna 🕴          |
| Balcão HOMO                                                                               | DLOGA                                  | Prefeitura<br>de Jundiaí    |
| Página Inicial Por que investir Area                                                      | do Empreendedor Orientações            | buscar em Balcão HOMOLOGA 🔍 |
| Documentação Necessária Legi Acess                                                        | so ao Sistema ni <mark>ini isco</mark> | Acesso ao sistema           |
| Servic                                                                                    | tos                                    |                             |
|                                                                                           |                                        |                             |
| JUN                                                                                       | DIAÍ O melhor endereça                 | o do Brasil                 |
|                                                                                           | Por que investir aqui                  |                             |
|                                                                                           |                                        |                             |
|                                                                                           | Quer empreender?                       |                             |
| taikasoberngenendering gantini sg.gas br 7441 yeres dae engemendering jeresis isa distama |                                        |                             |

Clicar em "Empresas que não são estabelecidas no município":

| → C ( a ba | Icaodoempreendedor jundiai.sp.gov.br.7443/area-do-empreendedor/acesso-ao-sistema/                                                             |                          | Q 🕁 🌚 And |
|------------|----------------------------------------------------------------------------------------------------|--------------------------|-----------|
|            | Página Inicial Por que investir Área do Empreendedor Orientações<br>Documentação Necessária Legislação Uso do Solo - GEO Jundiai Fale Conosco | buscar em Bakão HOMOLOGA | Q.        |
|            | ntico - Area do Engrenendedor - Acesso ao Sostema<br>Accesso ao Sistema                                                                       |                          |           |
|            | inscrição Municipal/Licença para Pes                                                                                                    | ssoas Jurídicas          |           |
|            | Inscrição Municipal/Licença para Pe<br>(Profissionais Liberais e Autôr                                                                        | essoas Físicas<br>nomos) |           |
|            | Alterações/Renovações/Cance<br>Empresas e Autônomo                                                                                            | lamento<br>5             |           |
|            | Contadores que não são estabelecido                                                                                                    | as no município          |           |
|            | Empresas que não são estabelecidas                                                                                                    | s no município           |           |
|            | Processo Administrativo Tributário -                                                                                                    | e-PAT – ISSQN            |           |
|            |                                                                                                    |                          |           |

Efetuar o cadastro com os dados da empresa e cadastrar a senha.

| Este formulário de             | ve ser usado pelas empre  | sas que possuem cadastro fora do município | de Jundiaí e ainda não têm un | na senha para acesso ao portal. |  |
|--------------------------------|---------------------------|--------------------------------------------|-------------------------------|---------------------------------|--|
| Dados da Er                    | npresa                    |                                            |                               |                                 |  |
| Nome/Razão Soci                | al:                       |                                            |                               |                                 |  |
| Tipo Solicitante:<br>CPF/CNPJ: | Pessoa Física             | OPessoa Jurídica                           |                               |                                 |  |
| Email:                         |                           |                                            |                               |                                 |  |
| Telefone:                      |                           |                                            |                               |                                 |  |
| Responsável:                   |                           |                                            |                               |                                 |  |
| MEI:                           | Sim                       | ONão                                       |                               |                                 |  |
| SN:                            | OSim                      | ONão                                       |                               |                                 |  |
| Endereço                       |                           |                                            |                               |                                 |  |
| Pesquisar por                  | descrição - Clique na lug | pa para pesquisar o endereço.              |                               |                                 |  |
|                                | -                         |                                            |                               |                                 |  |
| Escolha sua                    | senha                     |                                            |                               |                                 |  |
|                                | _                         |                                            |                               |                                 |  |